2025 Grand Chapter of Colorado

"Always Better Together"

September 18-20

## **Hotel Information**

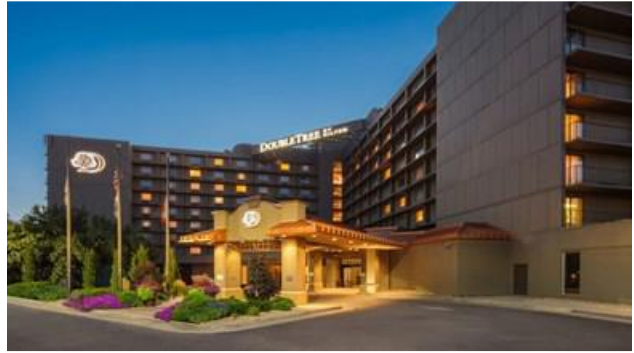

DoubleTree by Hilton – Denver 3203 Quebec Street Denver, CO 80207

# Please support Grand Chapter by staying at the hotel.

We must meet a room night and banquet requirement to pay for the use of all the rooms we use during the session.

**Room Rate:** \$139.00 plus 15.75% tax (total of \$160.89 per night). Reservations at this rate are good for September 15<sup>th</sup> through 20<sup>th</sup> and **must be made by August 22nd**. Reservations made after this date are not guaranteed at the special rate. Requests for an upgraded room type may be an additional cost. Free parking is included in the room rate. \*Please give the hotel the names of **everyone** sharing the room when making your reservation. (4 guests maximum per room.)

Note: All guests will be responsible for the safekeeping of their personal belongings.

# Please make your reservation as soon as possible.

Rooms at our special rate are based on availability. There is limited availability of rooms with one king bed. (When booking online, if it does not give you the option of a king room then they are sold out.)

**Hilton Rewards:** Personal Rewards points **can** be earned for your stay. If you would like to accumulate points for your stay be prepared to give your Rewards Membership Number when reserving your room or at check-in.

**If you use a Travel Agent** to book your reservations, please make sure the agent tells them you are booking for attendance at the "2025 Colorado Order of the Eastern Star Convention" and uses our housing code "**ORD**". If they do not book under that code, then we will not receive information from the Hotel that you are attending our session and we will not get the credit for your room.

## **Reservations**

**Direct Phone:** 303-321-3333 (press 2 for reservation department) Use group code **ORD** when speaking to a reservation representative.

**Online:** <u>https://www.hilton.com/en/attend-my-event/rldv-dt-ord-411cbe54-add8-41c4-b731-af16cbdf12d2/</u></u>

\*Click on "Book a Room" to get started

#### Important Notes:

\*To select the dates for your stay and the number of people staying in the room click on "Edit Stay" at the top of the screen during Step 1.

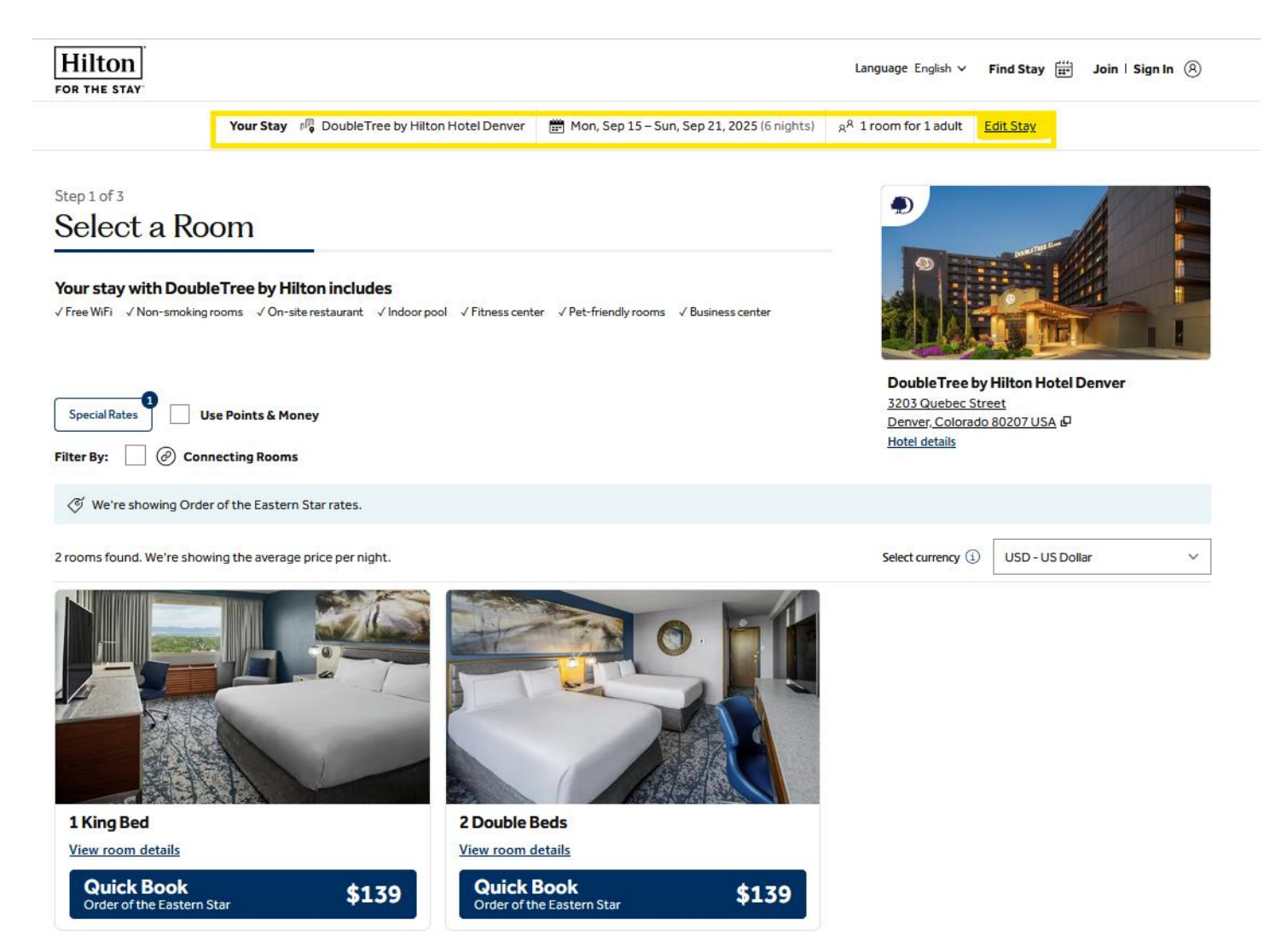

\*Be sure to click on "Add Guest Names" (at the bottom of guest information) to enter the names of everyone staying in the room.

|--|

ent

| Card number |      |  |
|-------------|------|--|
|             |      |  |
| Month       | Vear |  |
| ionth       |      |  |
|             | •    |  |

| 8 | Guest information    |
|---|----------------------|
|   | First name           |
|   |                      |
|   | Last name            |
|   |                      |
|   | Email                |
|   |                      |
|   | Phone                |
|   |                      |
|   | Country/Region       |
|   | USA 🗸                |
|   | Address              |
|   |                      |
|   | Address 2 (Optional) |
|   |                      |
|   | ZIP                  |
|   |                      |
|   | City                 |
|   |                      |
|   | State                |
|   | <b></b>              |
| C | + Add guest names    |

If you have problems or questions contact Sarah Fuss, Housing Chairman 719-648-4473. Please leave a message if I do not answer.